## Mac Bilgisayar İçin Proxy Ayarları

### 1.Adım Ağ Tercihlerini Aç Butonuna Tıklayınız

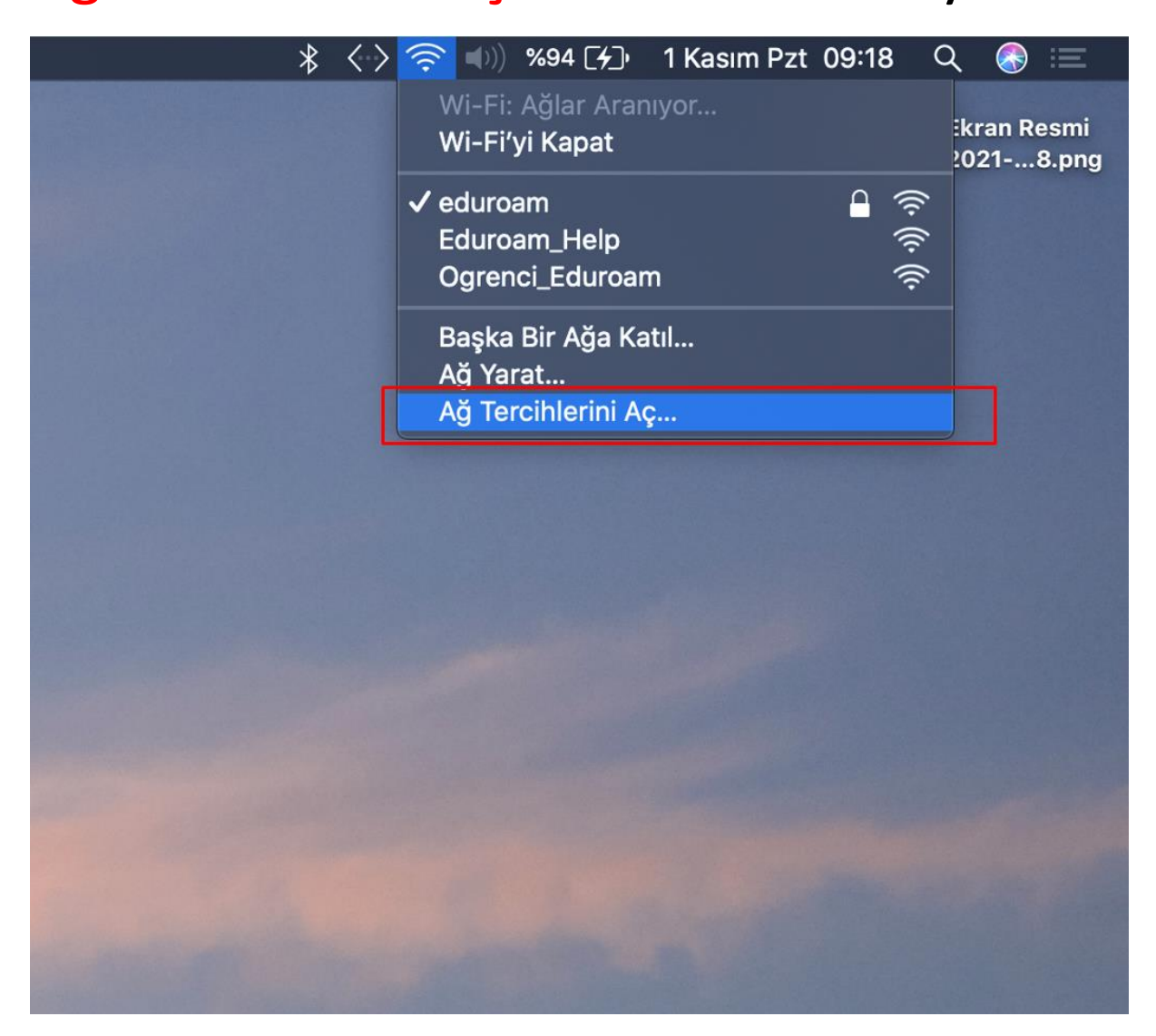

# 2. Adım Açılan Pencerede <mark>İleri Düzey</mark> Butonuna Tıklayınız

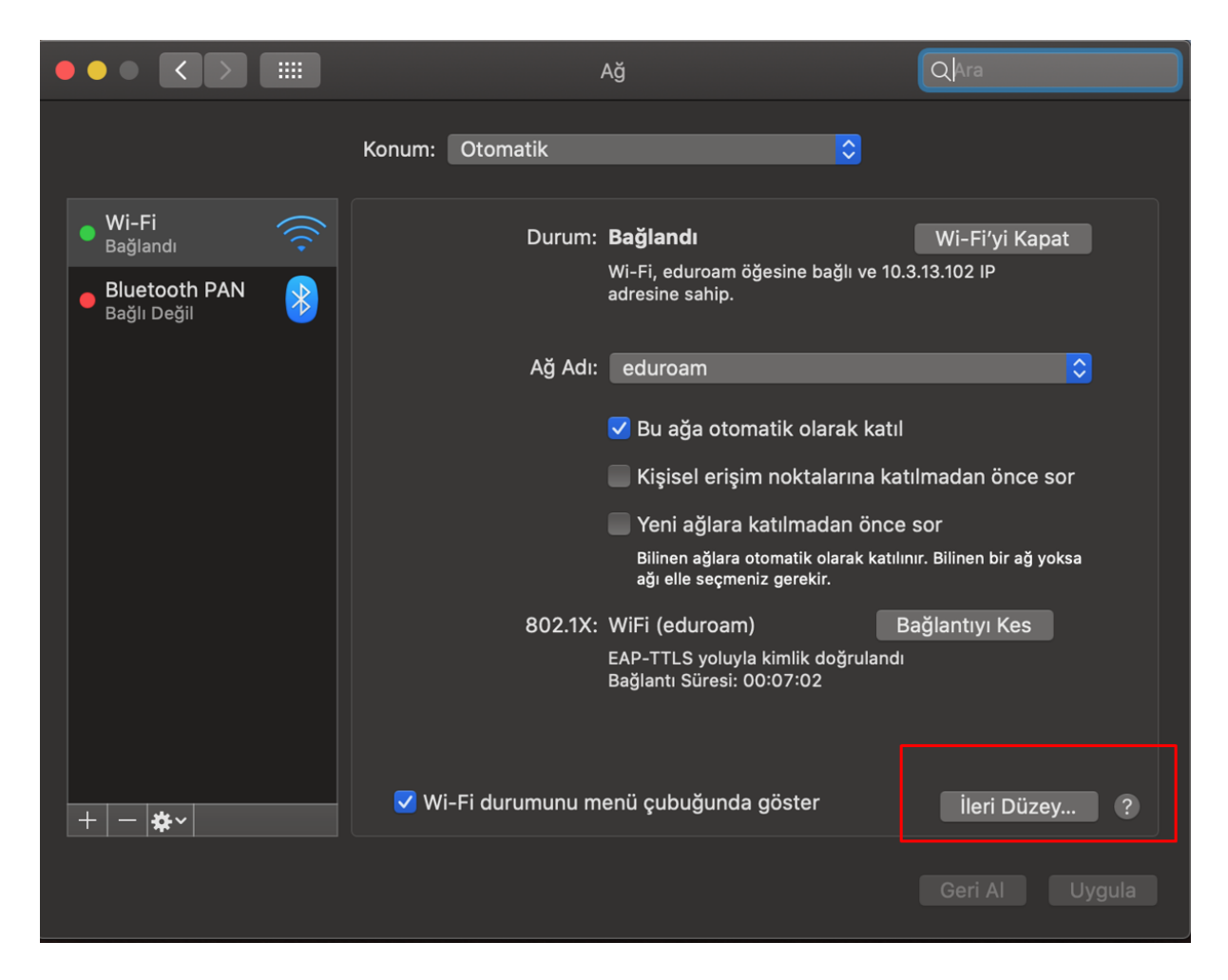

#### 3.Adım

#### Açılan Pencerede Proxy Sekmesini Tıklayınız

| •••                          |                                                                                                    | Ağ             | Q Ara         |  |  |  |
|------------------------------|----------------------------------------------------------------------------------------------------|----------------|---------------|--|--|--|
| (((•                         | Wi-Fi                                                                                                    |                |               |  |  |  |
|                              | Wi-Fi TCP/IP DNS                                                                                                    | WINS 802.1X    | Proxy Donanim |  |  |  |
|                              | Ayarlanacak protokolü seçin:                                                                                                    |                |               |  |  |  |
|                              | <ul> <li>Otomatik Proxy Bulma</li> <li>Otomatik Proxy Konfigürasyonu</li> <li>Web Proxy (HTTP)</li> <li>Güvenli Web Proxy (HTTPS)</li> <li>FTP Proxy</li> <li>SOCKS Proxy</li> <li>Duraksız Yayın Proxy'si (RTSP)</li> <li>Gopher Proxy</li> </ul> |                |               |  |  |  |
|                              | 📄 Basit sunucu adlarını dışla                                                                                                    |                |               |  |  |  |
|                              | Şu Sunucular ve Alanlar için proxy ay                                                                                                    | arlarını atla: |               |  |  |  |
|                              | *.local, 169.254/16                                                                                                    |                |               |  |  |  |
| Pasif FTP Modu (PASV) kullan |                                                                                                    |                |               |  |  |  |
| ?                            |                                                                                                    |                | Vazgeç Tamam  |  |  |  |

# **4.**Adım Güvenli Web Proxy (HTTPS) Seçeneği işaretleyiniz.

| ••• |                                                                             | Ağ                          | Q Ara                  |  |  |
|-----|-----------------------------------------------------------------------------|-----------------------------|------------------------|--|--|
| •   | Wi-Fi<br>Wi-Fi TCP/IP DNS                                                   | WINS 802.1X Proxy           | Donanım                |  |  |
|     | Ayarlanacak protokolü seçin:                                                | Güvenli Web Proxy Sunu      | cusu                   |  |  |
| •   | Otomatik Proxy Bulma                                                        | proxy.ikc.edu.tr            | : 3129                 |  |  |
|     | <ul> <li>Otomatik Proxy Konfigürasyonu</li> <li>Web Proxy (HTTP)</li> </ul> | Proxy sunucu parola g       | gerektiriyor           |  |  |
|     | 🔽 Güvenli Web Proxy (HTTPS)                                                 | Kullanıcı Adı: adınız.so    | oyadınız               |  |  |
|     | FTP Proxy<br>SOCKS Proxy                                                    | Parola:                     | ••                     |  |  |
|     | <ul> <li>Duraksız Yayın Proxy'si (RTSP)</li> <li>Gopher Proxy</li> </ul>    | Kimlik bilgileriniz şifrele | enmeden gönderilebilir |  |  |
|     | 🔲 Basit sunucu adlarını dışla                                               |                             |                        |  |  |
|     | Şu Sunucular ve Alanlar için proxy ayarlarını atla:                         |                             |                        |  |  |
|     | *.local, 169.254/16                                                         |                             |                        |  |  |
| +   | Pasif FTP Modu (PASV) kullan                                                |                             |                        |  |  |
| ?   |                                                                             |                             | Vazgeç Tamam           |  |  |
|     |                                                                             |                             |                        |  |  |

Güvenli Web Proxy sunucusuna "proxy.ikc.edu.tr" yazınız port numarası kısmına "3129"yazınız

Proxy sunucu Parola Gerektiriyor Seçeneğini işaretleyiniz.

Kullanıcı adı: Mail adresinizin @işaretinden önceki kısmı gibidir.

Parolanız Mail Parolanızdır